## □□ インターネット予約について □□

## 当院では「スマホ」「パソコン」からインターネットを利用して 当日の順番取りができます。

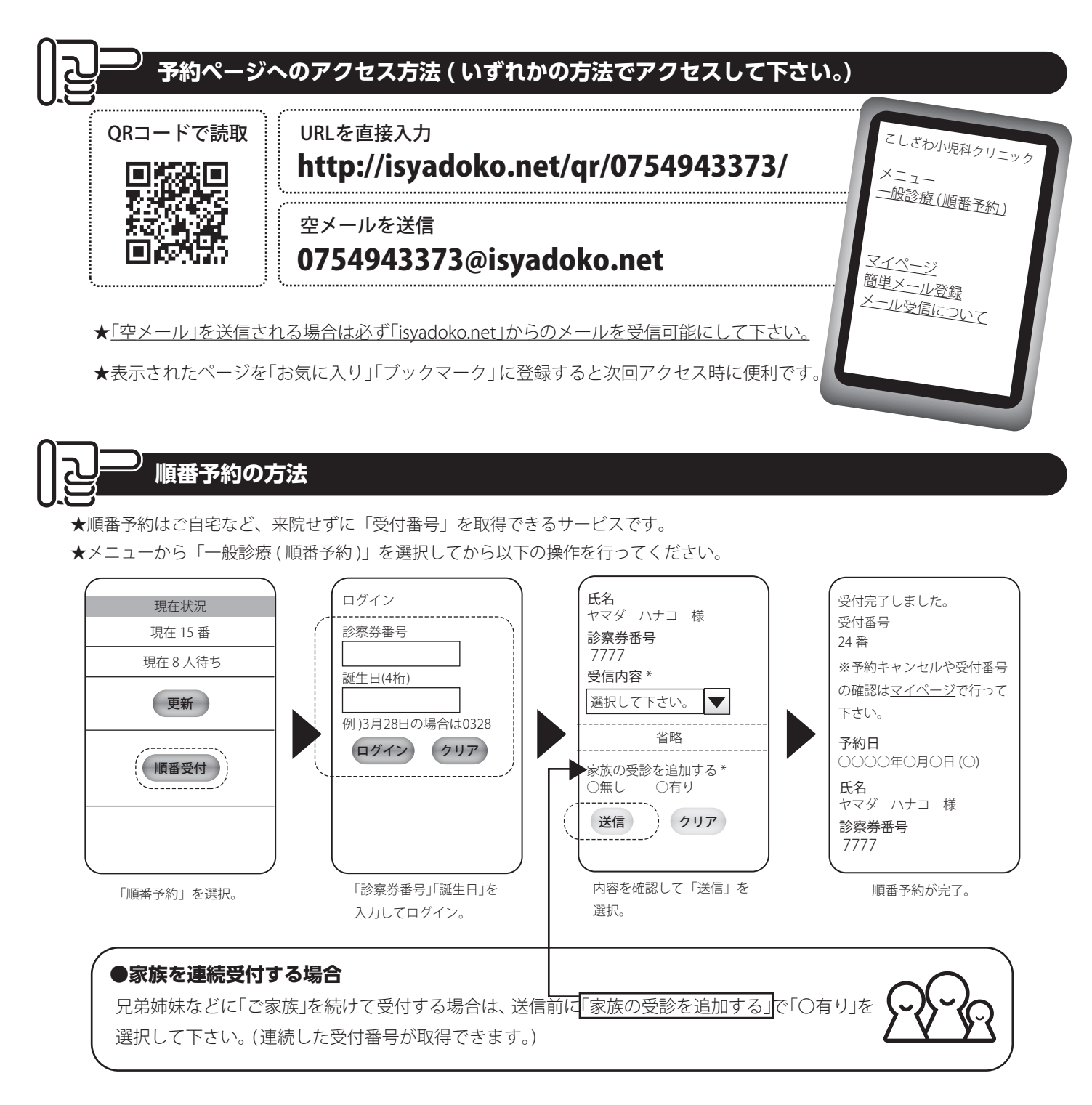

\_\_\_\_\_ 受付方法

★ネットでの順番予約を行った方は、来院の際に「Oで受付したOOです。」と必ずお伝え下さい。

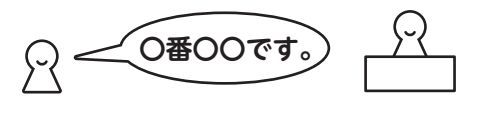

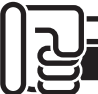

## 現在状況の確認&(受付後の)何人待ち検索の方法

★「何人待ち検索」は受け付け番号で、ご自分の順番までの待ち人数が検索できます。(直接来院の方も利用できます。)

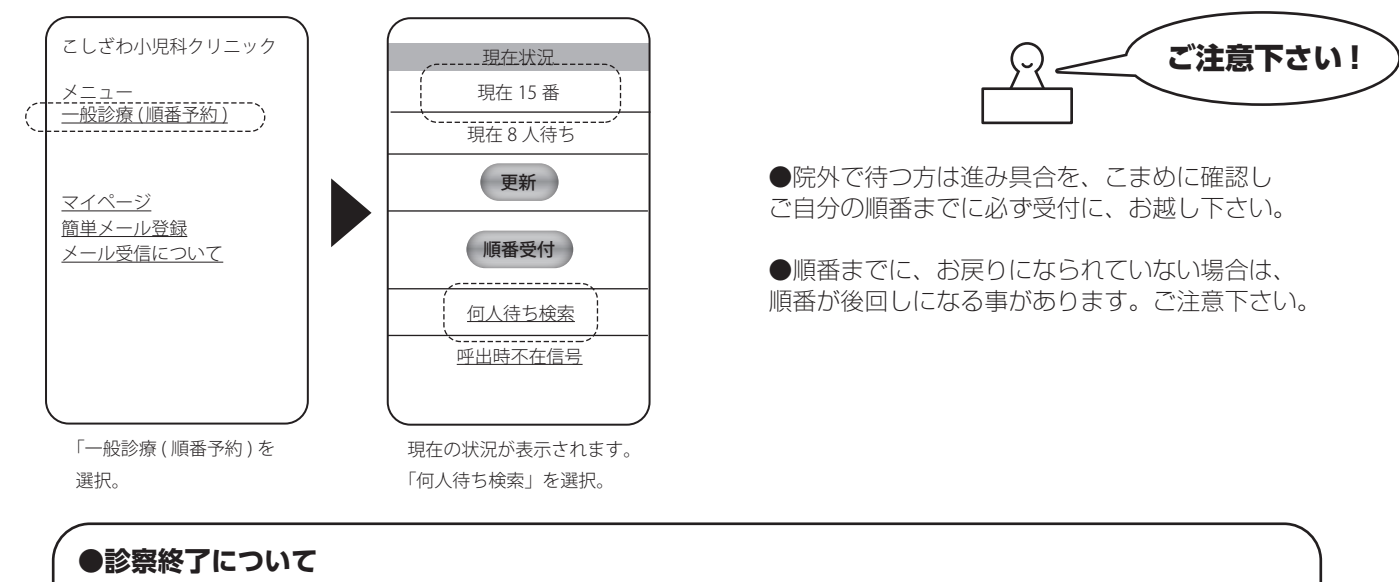

診察終了時間後は、院内でお待ちの患者さんの診察が全て終わった段階で診察を終了とさせて頂きます。 ネットから順番予約し来院していない場合や、来院後に外出された場合は診察が終了するまでにお越し下さい。

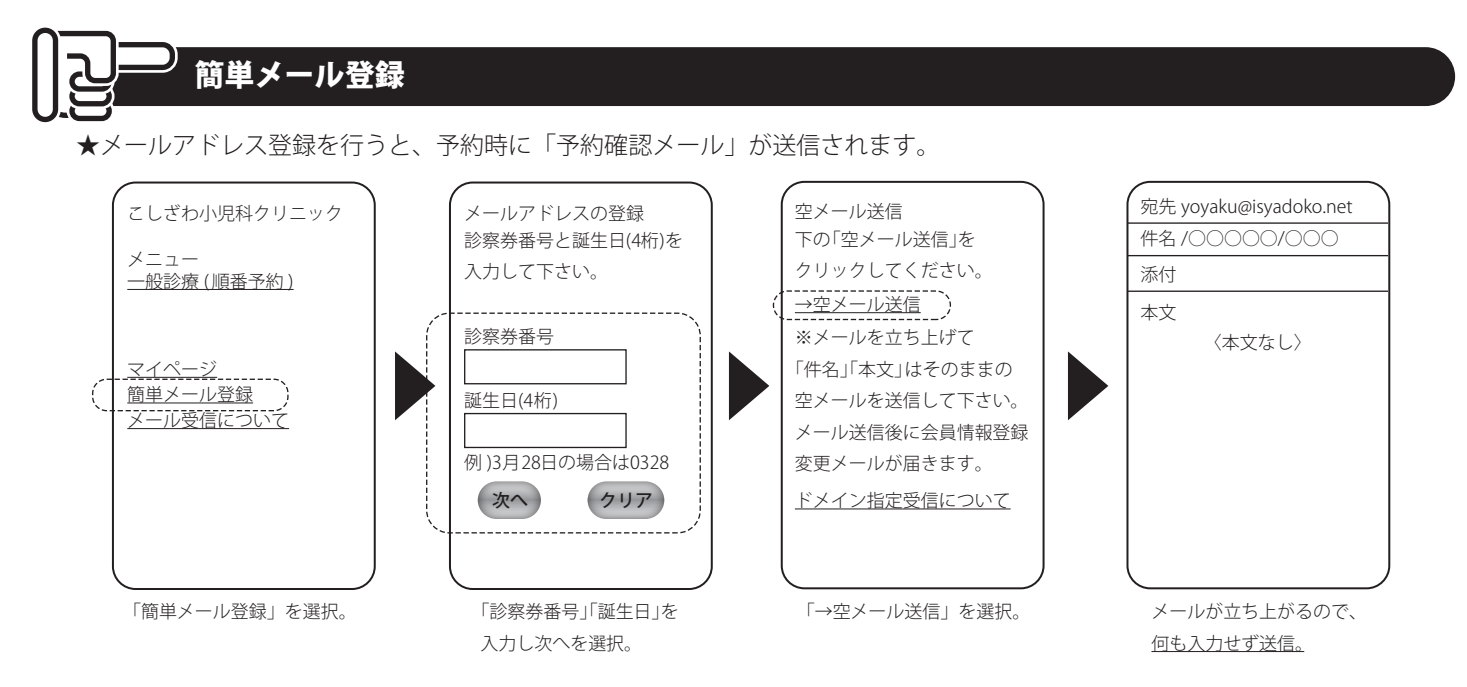

※メールアドレス登録後「メールアドレス登録のお知らせ」というメールが送信されます。(自動送信)5分以内に届かない場合は、 マイページにログインしてアドレスを確認し、間違いなければドメイン指定受信で「isyadoko.net」を受信できるようにして下さい。

※携帯電話購入時に PC メールを拒否する設定になっている可能性があります。必ずドメイン設定を確認して下さい。

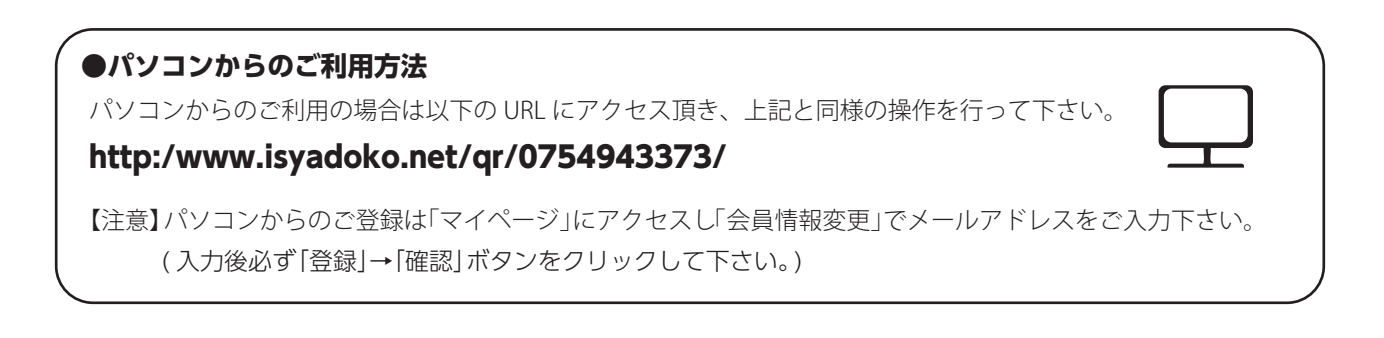